## LISTE DES IMAGES

| Image 1.1  | Logo de Doratoon                                     | 4  |
|------------|------------------------------------------------------|----|
| Image 2.1  | Se connecter aux Média Doratoon                      | 18 |
| Image 2. 2 | Page d'accueil de Doratoon Média                     | 18 |
| Image 2.3  | Menu De L'éditeur De Vidéo                           | 19 |
| Image 2.4  | Modèle de vue de <i>Dor<mark>atoon</mark></i>        | 19 |
| Image 2.5  | Affichage de YouTube                                 | 20 |
| Image 4.1  | Affichage de la couverture                           | 40 |
| Image 4.2  | Affichage du competence                              | 41 |
| Image 4.3  | Affichage du matériel video                          | 44 |
| Image 4.4  | Affichage de dialogue conversationnel sur l'identité | 44 |
| Image 4.5  | Affichage d'evaluation                               | 45 |
| Image 4.6  | Affichage de références                              | 46 |

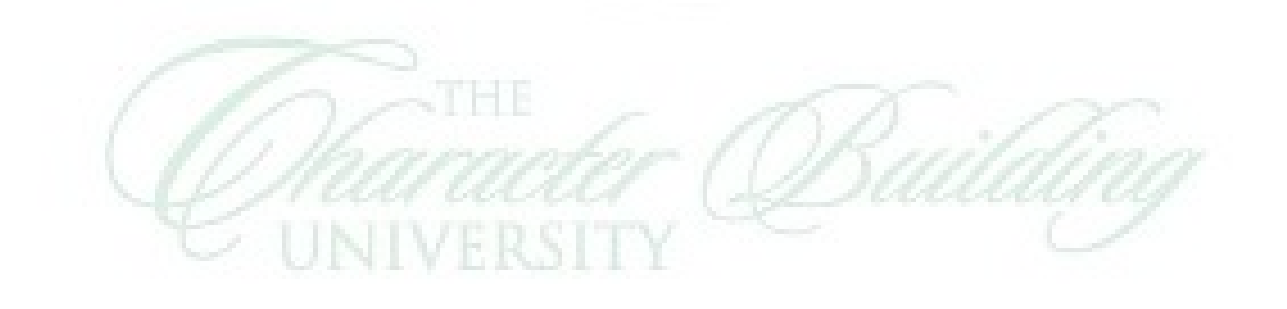